## Location de salles ou terrains

Système de réservations GELORE

## MARCHE A SUIVRE

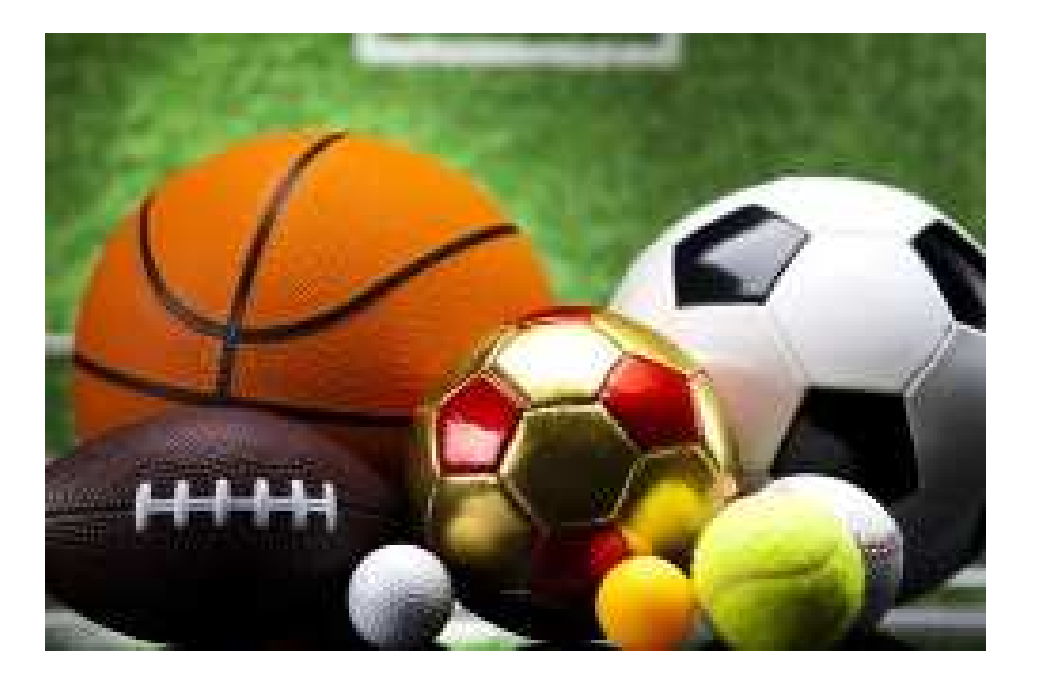

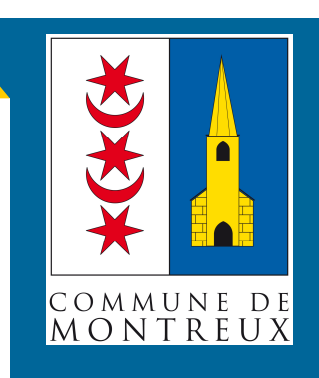

#### Commune de Montreux

Service des Domaines et Bâtiments, Sports

Rue du Temple 11 1820 Montreux Vaud/Suisse

Téléphone : +41 21 962 78 93 Mail : sport@montreux.ch

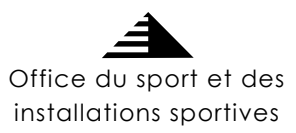

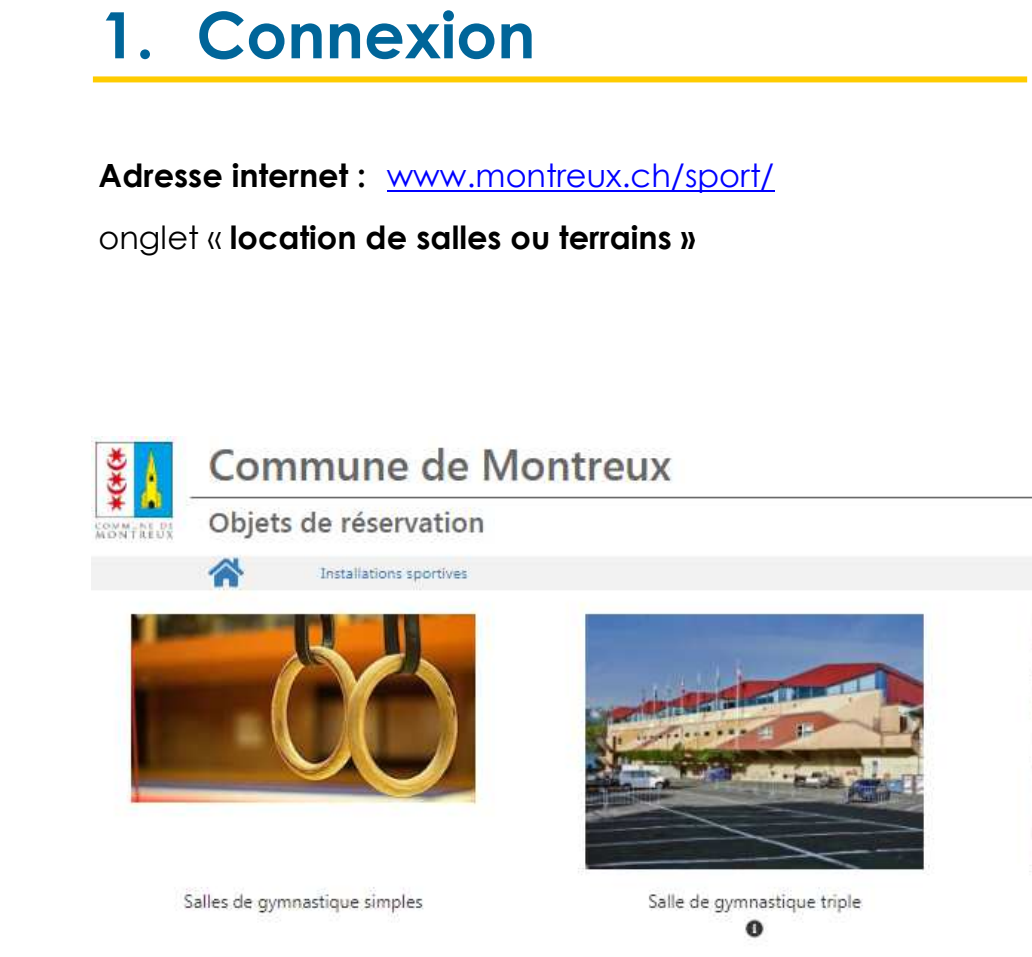

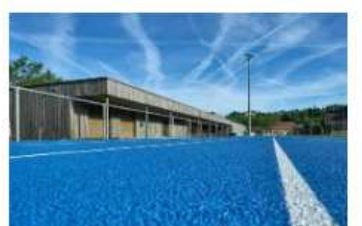

Stade d'athlétisme

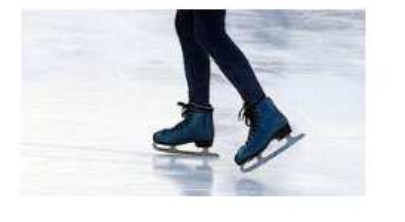

Patinoire

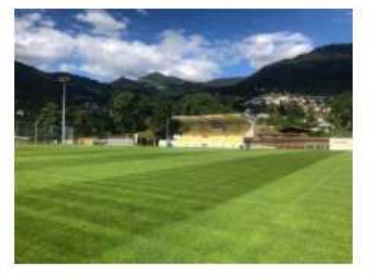

Terrains de football (naturel)

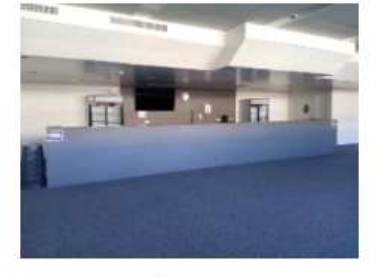

Buvettes

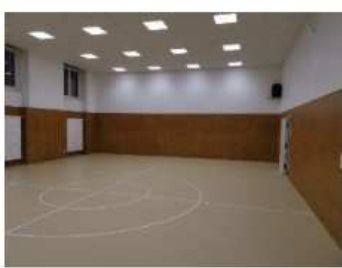

Se connecter

Salles de rythmique et fitness

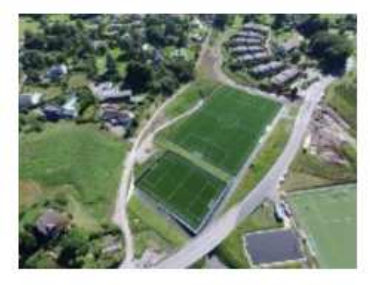

Terrains de football (synthétique)

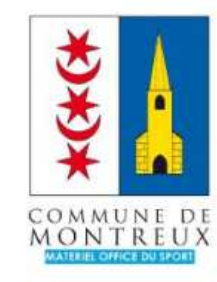

Matériel

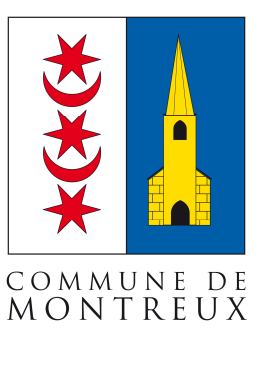

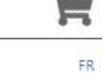

## 2. Se connecter à son compte

Cliquer sur se connecter.

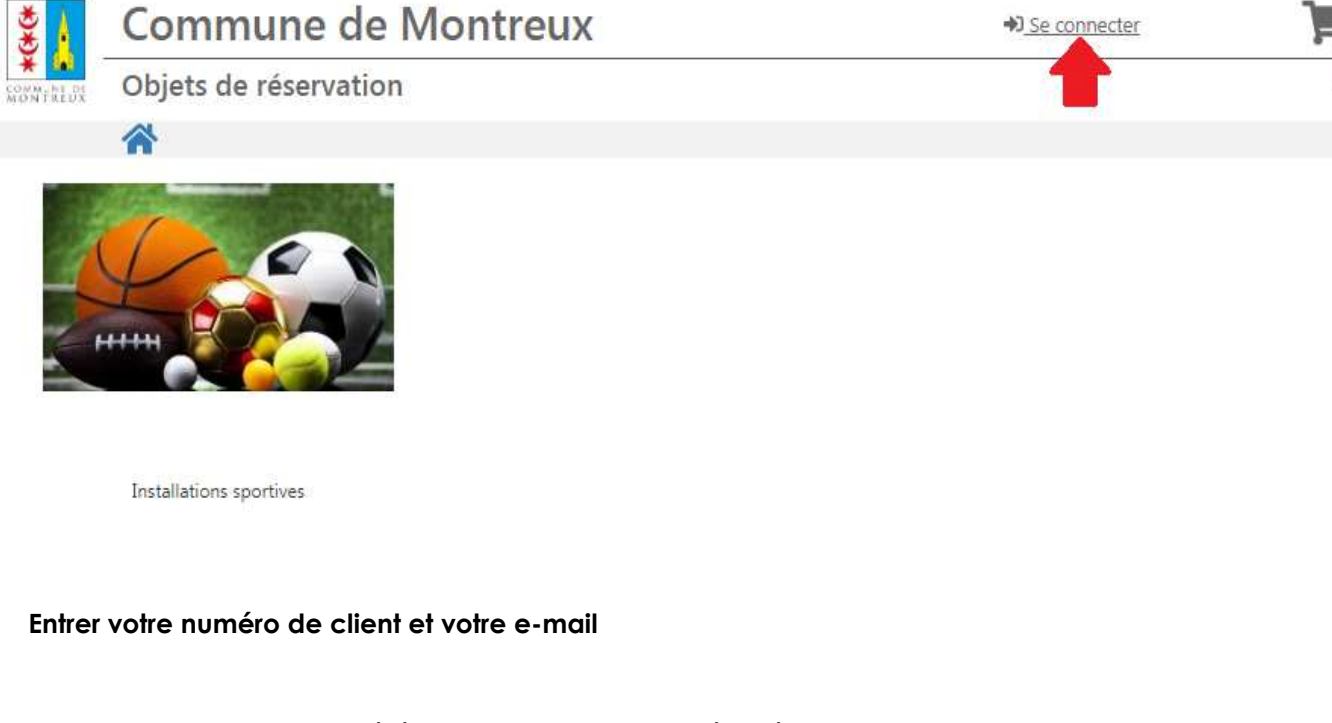

Ces informations vous ont été transmises par e-mail séparément

| ₹                      | Com    | mune de Mor    | ➡ Se connecter | Ì         |  |                                                       |
|------------------------|--------|----------------|----------------|-----------|--|-------------------------------------------------------|
| COMMUNE DE<br>MONTREUX | Objets | de réservation |                |           |  | FR                                                    |
|                        |        | Connexion      |                |           |  | <table-cell-rows> Retour à la liste</table-cell-rows> |
|                        |        |                | Votre connex   | cion<br>© |  |                                                       |

Effectuer un contrôle de vos coordonnées et effectuer les changements avant de passer une commande.

Ensuite cliquer sur la petite maison

3

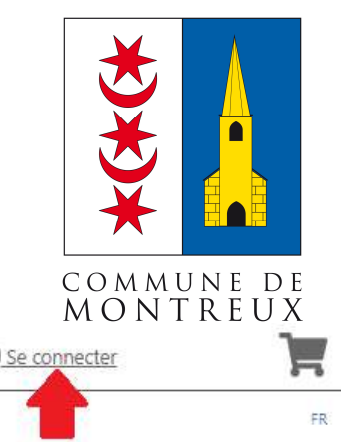

## 3. Créer un réservation

# COMMUNE DE MONTREUX

#### Cliquer sur « INSTALLATIONS SPORTIVES »

choisir l'installation à réserver.

Pour l'exemple « salle de gymnastique triple » puis « omnisports module 1 »

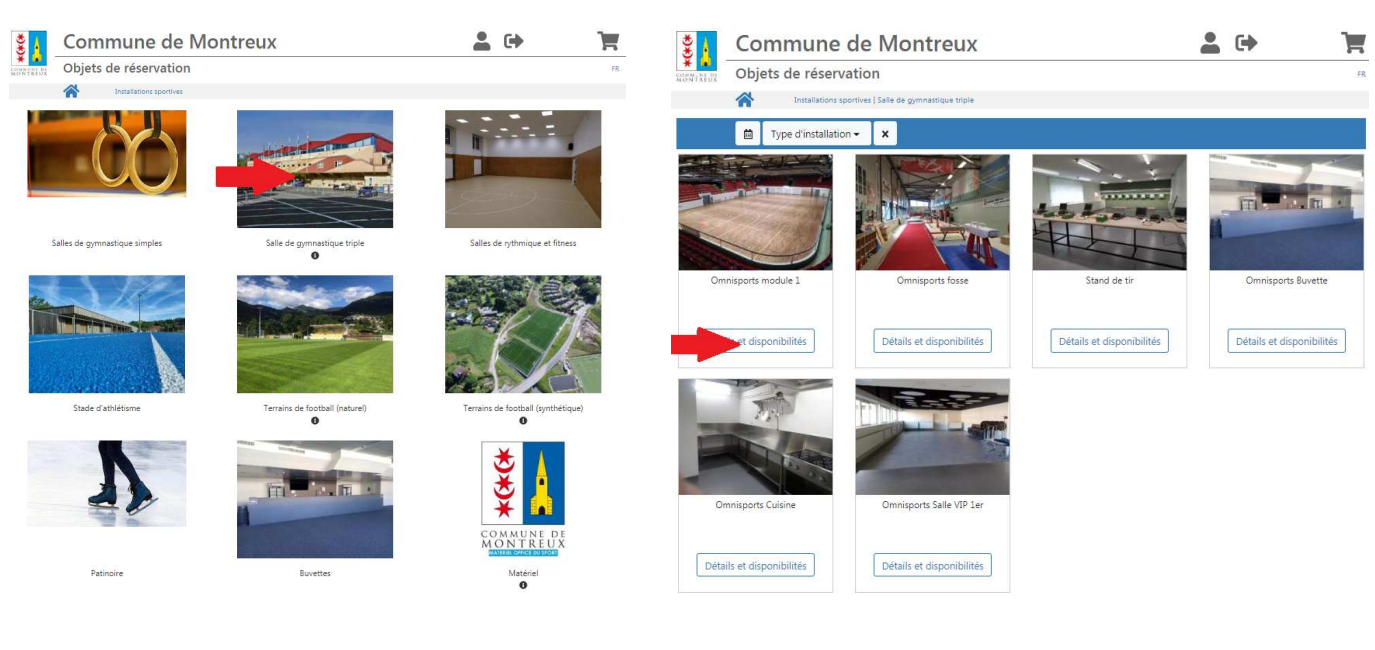

#### choisir le jour souhaité

| *(*(*    | Com     | mune de Montreux                                                  |            |            |               | -             | •              |         | F            |
|----------|---------|-------------------------------------------------------------------|------------|------------|---------------|---------------|----------------|---------|--------------|
| MONTREOX | Objets  | de réservation                                                    |            |            |               |               |                | Second  | FR           |
|          |         | Description   Disponibilités   Réservation   Panier   Coordonnées |            |            |               |               | 9              | 🦘 Retou | r à la liste |
| Omni     | sports  | module 1                                                          |            |            |               |               |                |         |              |
| A .      | +       |                                                                   |            |            |               |               |                |         |              |
|          |         |                                                                   | <          | SEPTE      | MBRE 2020     |               |                | ÷       | >            |
| -        |         |                                                                   | LUN        | MAR        | MER           | JEU           | VEN            | SAM     | DIM          |
|          |         |                                                                   |            | 01         | 02            | 03            | 04             | 05      | 06           |
|          | 1-      |                                                                   | 07         |            |               |               | п              |         | 13           |
| -        | a dest  |                                                                   |            |            |               |               |                | 19      | 20           |
| 1        | 202     |                                                                   | 21         |            |               |               | 25             | 26      | 27           |
|          | ~       | 12 Start Constant                                                 | 28         | 29         | 30            |               |                |         |              |
|          | and a   |                                                                   | Disponible | Partieller | nent disponib | le 🛑 Indispoi | nible 🖁 Hors d | élaí    |              |
|          |         |                                                                   |            |            |               |               |                |         |              |
|          |         |                                                                   |            | L          |               |               |                |         |              |
| Docu     | ments i | mportants à télécharger sous                                      |            |            |               |               |                |         |              |
|          |         | -                                                                 |            |            |               |               |                |         |              |
| Emplo    | iceme   | nt de l'installation sous 🔷                                       |            |            |               |               |                |         |              |

#### choisir la tranche horaire

Pour l'exemple début à « 9h et fin à 17h »

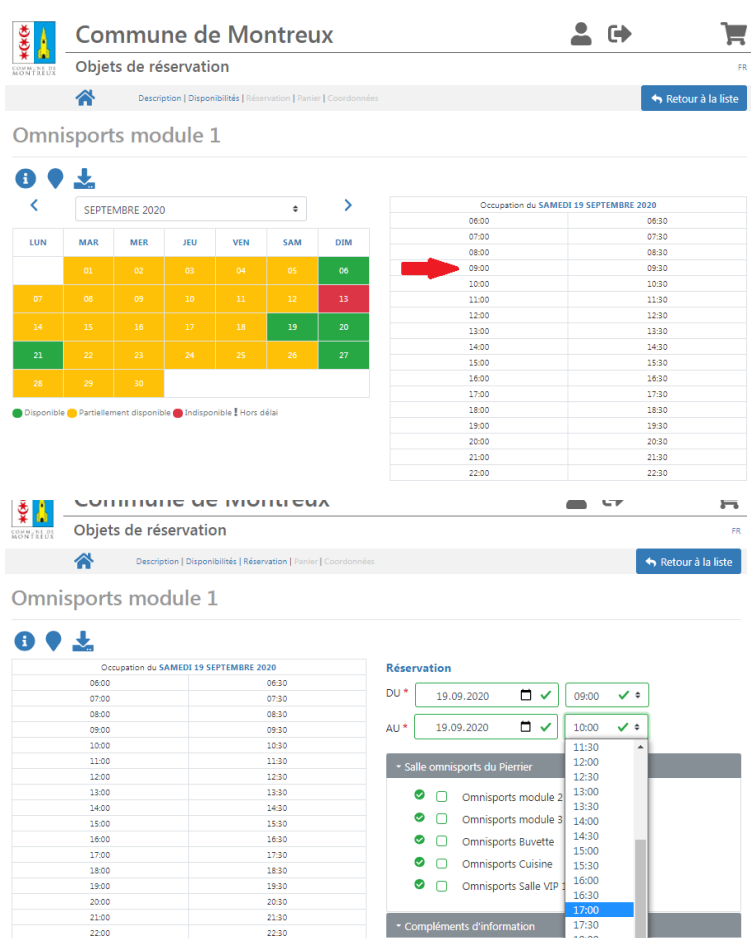

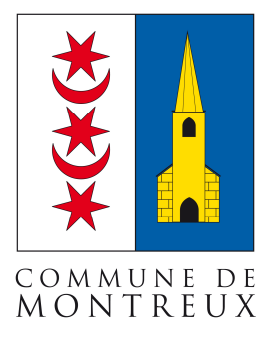

#### Omnisports module 1

~

Objets de réservation

\*(\*(\*

choisir les compléments de l'installation

Commune de Montreux

Description | Disponibilités | Réservation | Pa

| Occupation du SAMEDI | 19 SEPTEMBRE 2020 | Réservation                                      |
|----------------------|-------------------|--------------------------------------------------|
| 06:00                | 06:30             |                                                  |
| 07:00                | 07:30             | DU " 19.09.2020 🗖 🗸 09:00 🗸 🕈                    |
| 08:00                | 08:30             |                                                  |
| 09:00                | 09:30             | AU* 19.09.2020 🗖 🗸 17:00 🗸 🕈                     |
| 10:00                | 10:30             |                                                  |
| 11:00                | 11:30             | <ul> <li>Salle omnisports du Pierrier</li> </ul> |
| 12:00                | 12:30             |                                                  |
| 13:00                | 13:30             | Omnisports module 2                              |
| 14:00                | 14:30             |                                                  |
| 15:00                | 15:30             | Omnisports module 3                              |
| 16:00                | 16:30             | 🥝 🗹 Omnisports Buvette                           |
| 17:00                | 17:30             | 🖉 🗹 Omnisports Cuisine                           |
| 18:00                | 18:30             |                                                  |
| 19:00                | 19:30             | Omnisports Salle VIP 1er                         |
| 20:00                | 20:30             |                                                  |
| 21:00                | 21:30             | <ul> <li>Compléments d'information</li> </ul>    |
| 22:00                | 22:30             | compensition a mornation                         |
|                      |                   | Type d'utilisation *                             |
|                      |                   |                                                  |
|                      |                   | -                                                |

Type d'utilisation

Pour l'exemple « module 2 + 3, buvette, cuisine, salle VIP 1 er

Nombre de personnes atter

18:00 18:30 19:00 19:30 20:00 20:30

() \$

•

💄 🕩

Ţ

#### Indiquer le type d'utilisation + nombre de personnes attendues

Pour l'exemple « manifestation avec accueil de public » avec plus de « 200 pers. ».

Remplir le champ **CONCERNE** pour exemple « Concours multiple ».

Remplir le champ **REMARQUES** si informations importantes pour la réservation.

Ensuite cliquer sur « Ajouter au panier ».

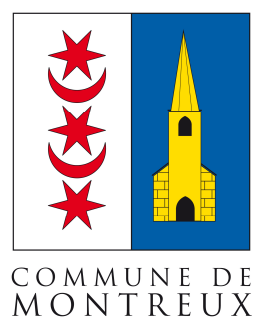

| 11:00 | 11:30 |
|-------|-------|
| 12:00 | 12:30 |
| 13:00 | 13:30 |
| 14:00 | 14:30 |
| 15:00 | 15:30 |
| 16:00 | 16:30 |
| 17:00 | 17:30 |
| 18:00 | 18:30 |
| 19:00 | 19:30 |
| 20:00 | 20:30 |
| 21:00 | 21:30 |
| 22:00 | 22:30 |

| <ul> <li>Salle omnisports du Pierrier</li> </ul> |                   |  |  |  |  |  |  |  |  |
|--------------------------------------------------|-------------------|--|--|--|--|--|--|--|--|
| Omnisports module 2                              |                   |  |  |  |  |  |  |  |  |
| Omnisports module 3                              |                   |  |  |  |  |  |  |  |  |
| 🛛 🗹 Omnisports Buvette                           |                   |  |  |  |  |  |  |  |  |
| 🛛 🗹 Omnisports Cuisine                           |                   |  |  |  |  |  |  |  |  |
| 🖉 🗹 Omnisports Salle VIP 1er                     |                   |  |  |  |  |  |  |  |  |
| Compléments d'information                        |                   |  |  |  |  |  |  |  |  |
| Type d'utilisation *                             |                   |  |  |  |  |  |  |  |  |
| Manifestation avec accueil de public 🗸 🕈         |                   |  |  |  |  |  |  |  |  |
| Nombre de personnes attendues *                  |                   |  |  |  |  |  |  |  |  |
| De 1 à 20 personnes 🗸 🕈                          |                   |  |  |  |  |  |  |  |  |
|                                                  |                   |  |  |  |  |  |  |  |  |
| Concours multiples                               | ~                 |  |  |  |  |  |  |  |  |
| REMARQUES                                        | ~                 |  |  |  |  |  |  |  |  |
| * Champs obligatoires                            | /)                |  |  |  |  |  |  |  |  |
| < RETOUR                                         | AJOUTER AU PANIER |  |  |  |  |  |  |  |  |

#### Vue du panier

Si vous souhaitez ajouter du matériel ou une autre date par exemple le montage

#### Cliquer sur « autre réservation »

Ensuite recommencer depuis l'étape 3 page 4

| Ž ↓                    | Com    | nmune de               | D Se connecte                  | Se connecter |                  |                                                       |
|------------------------|--------|------------------------|--------------------------------|--------------|------------------|-------------------------------------------------------|
| COMMUNI DI<br>MONTREUX | Objets | FR                     |                                |              |                  |                                                       |
|                        | *      | Description   Disponil | bilités   Réservation   Panier | Coordonnées  |                  | <table-cell-rows> Retour à la liste</table-cell-rows> |
|                        |        |                        | Votre pan                      | ier          |                  |                                                       |
|                        |        |                        | 19.09.202                      | 20 09:00     | 19.09.2020 17:00 |                                                       |
|                        |        |                        | Omnisports module              | e 1          |                  |                                                       |
|                        |        |                        | Options                        | >            |                  |                                                       |
|                        |        |                        |                                |              |                  |                                                       |
|                        |        |                        | AUTRE RESER                    | VATION       |                  |                                                       |

| asser co                                               | ommande »                                       |                                |                                                                                                  |
|--------------------------------------------------------|-------------------------------------------------|--------------------------------|--------------------------------------------------------------------------------------------------|
|                                                        | Votre par                                       | nier                           |                                                                                                  |
|                                                        | 19.09.20                                        | 20 09:00                       | 19.09.2020 17:00                                                                                 |
|                                                        | Omnisports modu                                 | le 1                           |                                                                                                  |
|                                                        | Options                                         | >                              |                                                                                                  |
| 1x Omnispor                                            | ts Buvette                                      | CHF 0.00                       |                                                                                                  |
| 1x Omnispor                                            | ts Cuisine                                      | CHF 0.00                       |                                                                                                  |
| 1x Omnispor                                            | rts module 2                                    | CHF 0.00                       |                                                                                                  |
| 1x Omnispor                                            | rts module 3                                    | CHF 0.00                       |                                                                                                  |
| 1x Omnispor                                            | rts Salle VIP 1er                               | CHF 0.00                       |                                                                                                  |
| Concours m                                             | ultiples                                        |                                |                                                                                                  |
| Remarques                                              |                                                 |                                | Pour modifier les dates:<br>1. Supprimer la réservation<br>2. Effectuer une nouvelle réservation |
| f≡ Nombre de<br>personnes<br>f≡ Type d'utili<br>public | e personnes attendues<br>isation: Manifestation | : De 1 à 20<br>avec accueil de |                                                                                                  |

### 4

Clio

#### Cliquer sur « valider la commande »

| ₹                      | Commune de                                                                                                    | Montr                          | eux                |       |                             | 💄 🕩                                           | 20                |
|------------------------|----------------------------------------------------------------------------------------------------|--------------------------------|--------------------|-------|-----------------------------|-----------------------------------------------|-------------------|
| COMMUNE DI<br>MONTREUX | Objets de réservation                                                                                              | า                              |                    |       |                             |                                               | FR                |
|                        | Description   Disponib                                                                                             | ilités   Réservation           | Panier   Coordonné | es    |                             | -                                             | Retour à la liste |
| Valid                  | ation de la comm                                                                                                   | nande                          |                    |       |                             |                                               |                   |
| F                      | Votre panier                                                                                                    |                                |                    |       | Vos v                       | coordonnées                                   |                   |
|                        | Omnisports module 1                                                                                                |                                |                    |       | No de client<br>Institution | 36423<br>Office du sport et des installations | installations     |
|                        | 1x Omnisports Buvette                                                                                              | CHF 0.00                       |                    |       |                             | sportives                                     |                   |
|                        | 1x Omnisports Cuisine                                                                                              | CHF 0.00                       |                    |       | Civilité                    | Monsieur                                      |                   |
|                        | 1x Omnisports module 2                                                                                             | CHF 0.00                       | 19.09.2020         | 09:00 | Prénom                      | Julien                                        |                   |
|                        | 1x Omnisports module 3                                                                                             | CHE 0.00                       | 19.09.2020         | 17:00 | Rue                         | Rue du Temple 11                              |                   |
|                        | 1x Omnisports Salle VIP 1er                                                                                        | CHE 0.00                       | 2510512020         | 21100 | Pays                        | 1820 Montreux<br>SUISSE                       |                   |
|                        | Concours multiples<br>行臣 Nombre de personnes attendues: De l á 2<br>行臣 Type d'utilisation: Manifestation avec accu | 10 personnes<br>ielí de public |                    |       | Email                       | sport@montreux.ch                             |                   |
| MODIFIE                | R                                                                                                    | VALIDER LA CO                  | MMANDE             |       |                             |                                               |                   |

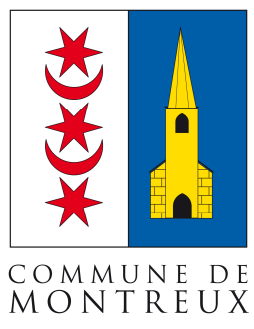

## 5. Confirmation « pré-réservation »

La fenêtre ci-dessous apparaît et vous confirme la pré-réservation dans un délai de 10 jours les réservations seront confirmées.

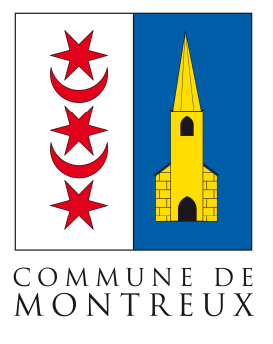

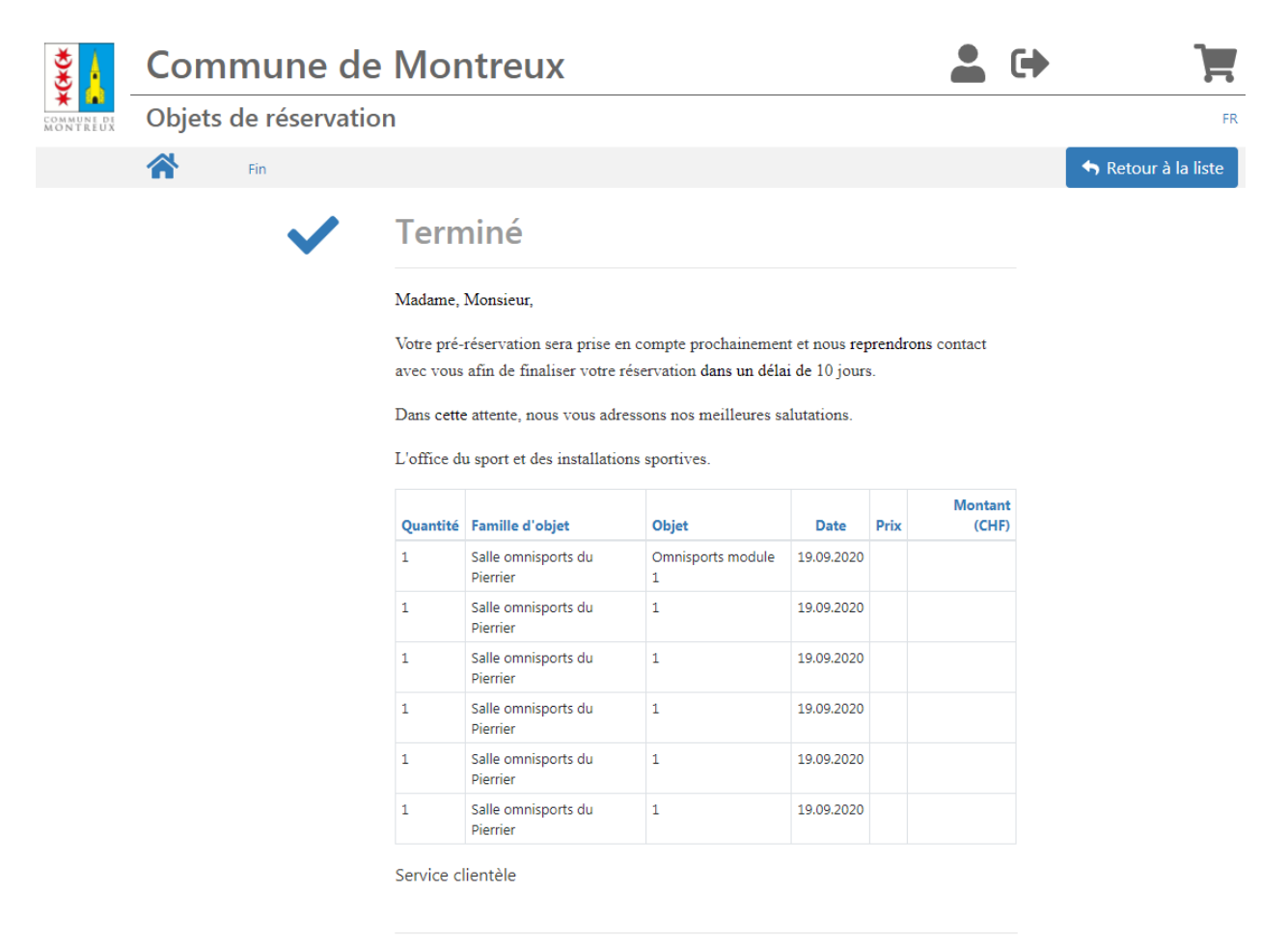

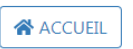